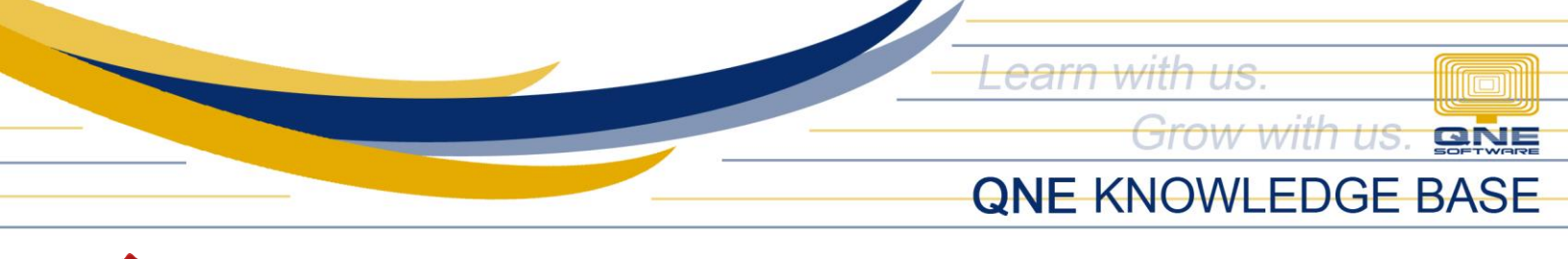

## How to Allow User(s) to Change and/or Select Other Document Running Number

In Transaction Form, system will not allow non-administrator user accounts to change and/or select other document running number format.

| ills 📄          |                            |                 |        |              |         |             |          |                |               |                   |       |
|-----------------|----------------------------|-----------------|--------|--------------|---------|-------------|----------|----------------|---------------|-------------------|-------|
| Bills Supplier  |                            |                 |        |              |         |             |          |                |               |                   |       |
| Supplier        |                            | From            |        |              |         |             | A        | Doc Date       | 05/18/2021    |                   | · ··· |
| Currency        | PHP                        |                 |        |              |         |             | T        | Bil #          | Auto Generate |                   | τ     |
| Rate            |                            | 1.00000000 Torm | COD    |              |         |             | · · · ·  | Supplier INV # |               |                   |       |
| Description     | PURCHASES                  | ,               | 6,0,0, |              |         |             |          | Reference No   |               |                   |       |
|                 |                            |                 |        |              |         |             |          | Tax Indusive   | Deferred VA   | т                 |       |
| Account Notes [ | Account Nobes C Files Info |                 |        |              |         |             |          |                |               |                   |       |
| X 🖗 🎍 🖥         | 📄 📄 View Variants 🛛 🎯 🥝    | 00 🖪 • 🖟        |        |              |         |             |          |                |               |                   |       |
| Acc Code        | Acc Desc                   | Description     |        | Reference No | Project | Cost Centre | Tax Code | Amo            | unt Tax Rate  | Tax WTax Code     | WTax  |
| )               |                            |                 |        |              |         |             |          |                | 0.00%         | Protected Content |       |
|                 |                            |                 |        |              |         |             |          |                | 0.00%         | Protected Content |       |
|                 |                            |                 |        |              |         |             |          |                | 0.00%         | Protected Content |       |
|                 |                            |                 |        |              |         |             |          |                | 0.00%         | Protected Content |       |
|                 |                            |                 |        |              |         |             |          |                | 0.00%         | Protected Content |       |
|                 |                            |                 |        |              |         |             |          |                | 0.00%         | Protected Content |       |
|                 |                            |                 |        |              |         |             |          |                |               |                   |       |

## Procedure:

Go to Ribbon Menu > Maintenance Tab > Users

| File View Tools Inquiry <mark>Maintenance</mark>                                                                                                    | QNE Business Solutions |  |  |  |  |
|----------------------------------------------------------------------------------------------------|------------------------|--|--|--|--|
|                                                                                                    |                        |  |  |  |  |
| 🔏 🍇 🧕 🖻 📭 📇 🔲 🚯 🖳 👘 🖉                                                                                                    |                        |  |  |  |  |
| My Details User Role: Users Projects Cost Centres Financial Valid Posting Default Interface Currencies Terms Areas System Running Posting User Defaul Period Periods Accounts Options Numbers Account Groups Form Forme Default Maintenance |                        |  |  |  |  |

Unit 806 Pearl of the Orient Tower, 1240 Roxas Blvd., Ermita Manila, 1000 Philippines Tel. No.: +63 2 567-4248, +63 2 567-4253 Fax No.: +63 2 567-4250 Website: <u>www.qne.com.ph</u> Facebook: <u>https://www.facebook.com/QnEPH</u> Follow our Twitter and Instagram account: @qnesoftwareph

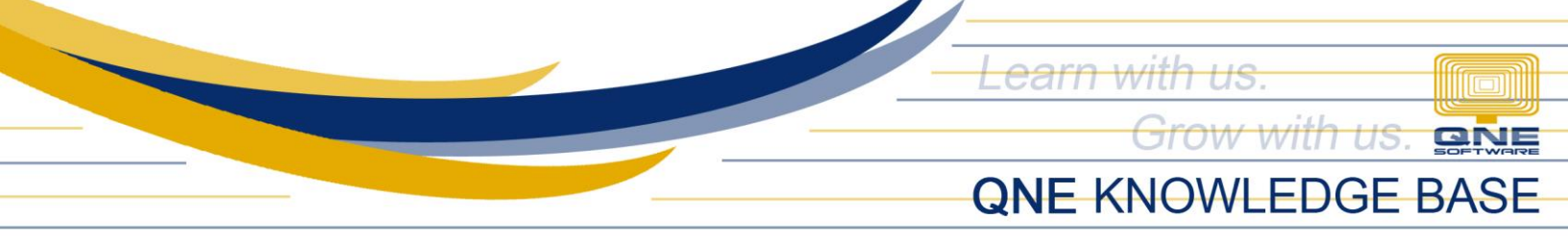

In User Maintenance listing, Double Click the User to Modify.

| 🚆 🕯 × 🛽 X            | C 🛾 v 9 🧕 🔹                                                               |                      | Security System  | u User - QNE Optimum |  |                    | 2 | - | Х |
|----------------------|---------------------------------------------------------------------------|----------------------|------------------|----------------------|--|--------------------|---|---|---|
| File Home E          | Edit View Tools Inquiry Maintenan                                         | nce                  |                  |                      |  |                    |   |   |   |
| New                  | Audit Add/Remove Reset View Verwariants<br>Trai in Favorites Settings v   | Previous Next Record | Text to search P | Close                |  |                    |   |   |   |
| Records Creation     | View                                                                      | Records Navigation   | Full Text Search | Close                |  |                    |   |   | ^ |
| 凝 Security System    | n X                                                                       |                      |                  |                      |  |                    |   |   | * |
| Drag a column header | Security System User<br>Drag a column header here to group by that column |                      |                  |                      |  |                    |   |   |   |
| User Name            |                                                                           | Full Name            |                  | Remarks              |  | Email              |   |   |   |
| ¥ s∎c                |                                                                           | 8 <mark>8</mark> C   |                  | # 8 C                |  | 8 <mark>8</mark> C |   |   |   |
| ADMIN                |                                                                           |                      |                  |                      |  |                    |   |   |   |
| ) Test               |                                                                           |                      |                  |                      |  |                    |   |   |   |
|                      |                                                                           |                      |                  |                      |  |                    |   |   |   |

Choose the linked Role and Double Click to Modify

| 🍰 Security System User                |                |                                    |
|---------------------------------------|----------------|------------------------------------|
| User Name Test                        | ✓ Active       | hange Password On First Logon      |
| Full Name                             |                |                                    |
| Email                                 |                | Email Setting                      |
| Remarks                               |                | Double dick to open select an imag |
| Signature Double click to open sele   |                |                                    |
| 🤯 Roles                               |                |                                    |
| 🕼 🔓 🤪 💾 🥫 View Variants 🔹 🚳 💿 🚳 📭 🔻 🕼 |                |                                    |
| Name                                  | Administrative | Can Edit Model                     |
| ▶ Manager                             |                |                                    |
|                                       | -              |                                    |

Unit 806 Pearl of the Orient Tower, 1240 Roxas Blvd., Ermita Manila, 1000 Philippines Tel. No.: +63 2 567-4248, +63 2 567-4253 Fax No.: +63 2 567-4250 Website: <u>www.qne.com.ph</u> Facebook: <u>https://www.facebook.com/QnEPH</u> Follow our Twitter and Instagram account: @qnesoftwareph

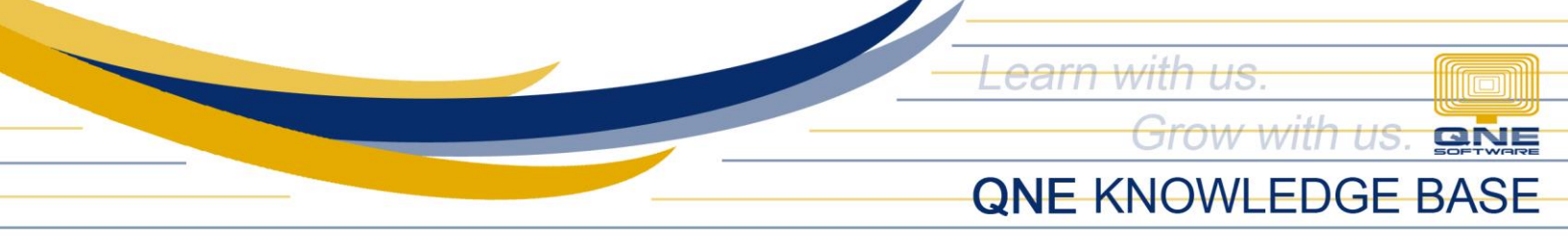

System will redirect you to Security System Role for modification.

**Note:** Permissions are applied to the System Role(s) and thus all other System Users that are also linked to the modified System Role will be given the same permissions.

1. Go to Permissions Tab > Transactions > Change Doc Number

Tick to allow user to change default doc number per transaction form type.

| Ş     | Secur              | ity System Role                                                                                                    |              |                   |                    |        |
|-------|--------------------|----------------------------------------------------------------------------------------------------|--------------|-------------------|--------------------|--------|
| Name  |                    | Manager                                                                                                    |              | Adminis           | trative            |        |
|       |                    |                                                                                                    |              | Change            | New Password Every | 1 Days |
| Desci | iption             | Manager                                                                                                    |              |                   |                    | ۵<br>۲ |
| r 🖥   | Permissions 凝 U    | Isers 🤯 Roles                                                                                                    |              |                   |                    |        |
| \$    | Data Operations    | Gother Operations                                                                                                    |              |                   |                    |        |
| Cre   | dit Control Point  | Of Sales Change Doc Number Change Unit Cost After Transfer Stock Reorder Level Control Negative Stock Control Change | e Unit Price | Select Doc Number |                    |        |
| 0     | • 🔮 • 📄            | 🖥 View Variants 🛛 🚳 😰 🌹 🔹 🖬 🔹                                                                                        |              |                   |                    |        |
|       | Business Object    |                                                                                                    |              |                   | Allow              |        |
| T     | R <mark>B</mark> C |                                                                                                    |              |                   |                    | A      |
| •     | Bills              |                                                                                                    |              |                   |                    |        |
|       | Cash Purchases     |                                                                                                    |              |                   |                    |        |
|       | Cash Sales         |                                                                                                    |              |                   |                    |        |
|       | Customer Credit N  | lotes                                                                                                    |              |                   |                    |        |
|       | Customer Debit N   | otes                                                                                                    |              |                   |                    |        |
|       | Customer Deposit   | S                                                                                                    |              |                   |                    |        |
|       | Delivery Orders    |                                                                                                    |              |                   |                    |        |
|       | Finished Goods Pr  | oduce                                                                                                    |              |                   |                    |        |
|       | Foreign Account /  | Adjustment                                                                                                    |              |                   |                    |        |
|       | Free Gift Journals |                                                                                                    |              |                   |                    |        |

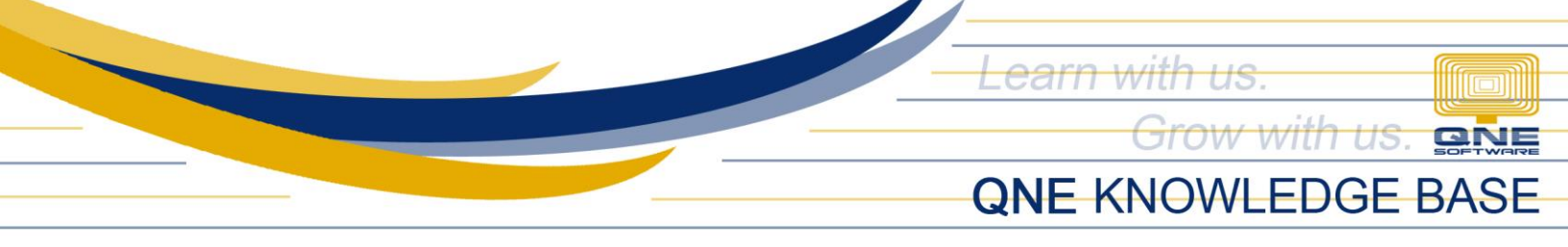

2. Go to Permissions Tab > Transactions > Select Doc Number

**Tick to allow** user to select other existing running number formats per transaction form type.

| Į        | Secul                            | ity System Role                                                                                                    |                            |                    |          |
|----------|----------------------------------|----------------------------------------------------------------------------------------------------|----------------------------|--------------------|----------|
| Nam      | ie                               | Manager                                                                                                    | Administ                   | rative             |          |
|          |                                  |                                                                                                    | Change                     | New Password Every | 1 Days   |
| Des      | cription                         | Manager                                                                                                    |                            |                    | Å        |
| <b>1</b> | Permissions 身<br>Data Operations | Isers 🤯 Roles                                                                                                    |                            |                    |          |
| 0        | redit Control Point              | Of Sales Change Doc Number Change Unit Cost After Transfer Stock Reorder Level Control Negative Stock Control Change Unit Cost After Transfer Stock Reorder Level Control Negative Stock Control Negative Stock Control Negative Stock Reorder Level Control Negative Stock Reorder Level Control Negative Stock Reorder Level Control Negative Stock Reorder Level Control Negative Stock Reorder Level Control Negative Stock Reorder Level Control Negative Stock Reorder Level Control Negative Stock Reorder Level Control Negative Stock Reorder Level Control Negative Stock Reorder Level Control Negative Stock Reorder Level Control Negative Stock Reorder Level Control Negative Stock Reorder Level Control Negative Stock Reorder Level Reorder Reorder Reorder Reorder Reorder Reorder Reorder Reorder Reorder Reorder Reorder Reorder Reorder Reorder Reorder Reorder Reorder Reorder Reorder Reorde | it Price Select Doc Number |                    |          |
|          | Business Object                  | A                                                                                                    |                            | Allow              |          |
| T        | 1 R <mark>0</mark> C             |                                                                                                    |                            |                    | <b>A</b> |
| Þ        | Bills                            |                                                                                                    |                            |                    |          |
|          | Cash Purchases                   |                                                                                                    |                            |                    |          |
|          | Cash Sales                       |                                                                                                    |                            |                    |          |
|          | Customer Credit                  | Notes                                                                                                    |                            |                    |          |
|          | Customer Debit N                 | lotes                                                                                                    |                            |                    |          |
|          | Customer Deposi                  | 21                                                                                                    |                            |                    |          |
|          | Delivery Orders                  |                                                                                                    |                            |                    |          |
|          | Finished Goods P                 | roduce                                                                                                    |                            |                    |          |
|          | Foreign Account                  | Adjustment                                                                                                    |                            |                    |          |

Once done, Click Save or Save and Closed.

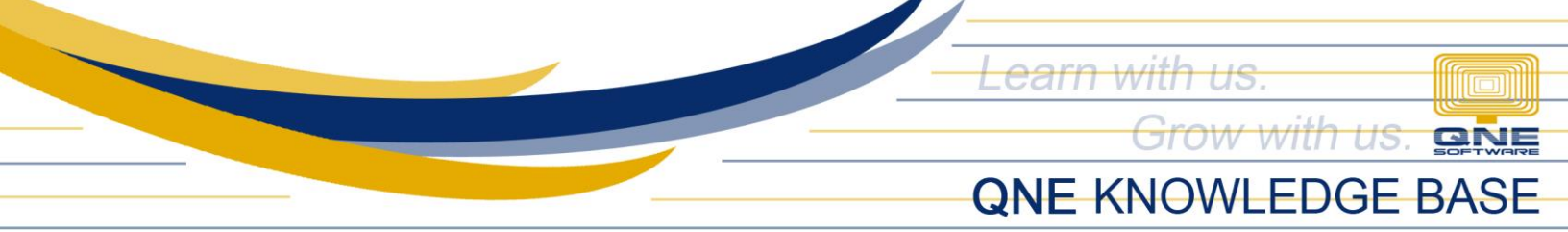

| 📕 🔋 🗸 🔗 📲 🗸 🚱 📵 🗮 😫 🦙 🔹 👘 Manager - Security System Role - ONE Optimum                                                                                                    |                           | а – п ×  |  |  |  |  |  |  |  |
|----------------------------------------------------------------------------------------------------|---------------------------|----------|--|--|--|--|--|--|--|
| File Home Edit Task View Tools Innuiry Maintenance                                                                                                    |                           |          |  |  |  |  |  |  |  |
| New         Save Save and<br>Save Save and Save and New         Save and New<br>Save Save and New         Save Save and New<br>Save Save and New         Save Save and New         Save Save and New         Save Save and New         Save Save and New         Save Save and New         Save Save and New         Save Save and New         Save Save and New         Save Save and New         Save Save and New         Save Save Save and New         Save Save Save and New         Save Save Save Save and New         Save Save Save Save Save Save Save Save |                           |          |  |  |  |  |  |  |  |
| Records Creation Save View Records Navigation Close                                                                                                    |                           |          |  |  |  |  |  |  |  |
| 🤯 * Manager - Sec 🗴 👻                                                                                                    |                           |          |  |  |  |  |  |  |  |
| 🔬 Security System Role                                                                                                    |                           |          |  |  |  |  |  |  |  |
| Name Manager                                                                                                    | Administrative            |          |  |  |  |  |  |  |  |
|                                                                                                    | Change New Password Every | 1 Days   |  |  |  |  |  |  |  |
| Manager  Description                                                                                                    |                           |          |  |  |  |  |  |  |  |
| Permissions     Data Operations     Data Operations     Data Operations     Data Operations     Data Operations     Data Operations                                                                                                    |                           |          |  |  |  |  |  |  |  |
|                                                                                                    |                           |          |  |  |  |  |  |  |  |
|                                                                                                    |                           |          |  |  |  |  |  |  |  |
| Business Object                                                                                                    | Allow                     |          |  |  |  |  |  |  |  |
| T (B:                                                                                                    |                           | <u>^</u> |  |  |  |  |  |  |  |
| ▶ Bils                                                                                                    |                           |          |  |  |  |  |  |  |  |
| Cash Purchases                                                                                                    |                           |          |  |  |  |  |  |  |  |
| Cash Sales                                                                                                    |                           |          |  |  |  |  |  |  |  |
| Customer Credit Notes                                                                                                    |                           |          |  |  |  |  |  |  |  |
| Customer Debit Notes                                                                                                    |                           |          |  |  |  |  |  |  |  |
| Customer Deposits                                                                                                    |                           |          |  |  |  |  |  |  |  |
| Dervery Orders                                                                                                    |                           |          |  |  |  |  |  |  |  |
| Philsheu Guous Produce                                                                                                    |                           |          |  |  |  |  |  |  |  |

Alert message will prompt, click 'NO' to avoid override by View Unit and Selling Price.

| ş             | Security System                                                                                                    | Role                                                                                                    |                              |                                                |  |  |  |
|---------------|----------------------------------------------------------------------------------------------------|----------------------------------------------------------------------------------------------------|------------------------------|------------------------------------------------|--|--|--|
| Nam           | e Manager                                                                                                    |                                                                                                    | Administrative               |                                                |  |  |  |
| Desc          | Manager                                                                                                    | <b>?</b> Alert                                                                                                    |                              | Change New Password Every 1 Day                |  |  |  |
| S<br>Cru<br>O | Permissions<br>Data Operations<br>other Operations<br>edit Control Point Of Sales Change Doc Nu<br>Change Doc Nu<br>Change Doc Nu | User Roles Module<br>Do you want to get override by View Unit Cost and View Selling P<br>*Remark<br>If press [Yes] then UnitCost/Price content will be override Data Op<br>according to the setting.<br>If press [No] then customized security role will be saved based on<br>customized accordingly. | rice?<br>eration<br>customer | ck Control Change Unit Price Select Doc Number |  |  |  |
| Т<br>•        | elle<br>Bills<br>Cash Purchases                                                                                                    | Yes                                                                                                    | No                           |                                                |  |  |  |
|               | Cash Sales<br>Customer Credit Notes<br>Customer Debit Notes<br>Customer Deposits<br>Delivery Orders<br>Finished Goods Produce                                                                                                    |                                                                                                    |                              |                                                |  |  |  |
|               | Foreign Account Adjustment<br>Free Gift Journals                                                                                                    |                                                                                                    |                              |                                                |  |  |  |

**NOTE:** 

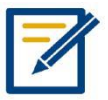

For further concerns regarding this matter, please contact support to assist you or create ticket thru this link https://qnesupportph.freshdesk.com

Unit 806 Pearl of the Orient Tower, 1240 Roxas Blvd., Ermita Manila, 1000 Philippines Tel. No.: +63 2 567-4248, +63 2 567-4253 Fax No.: +63 2 567-4250 Website: <u>www.qne.com.ph</u> Facebook: <u>https://www.facebook.com/QnEPH</u> Follow our Twitter and Instagram account: @qnesoftwareph